# **GRAFIK MUHARRIRLAR BILAN ISHLASH**

## 23-dars. GRAFIK MUHARRIRLARIDA SOHANI BELGILASH AMALLARI

Paint.Net dasturida sohalarni **belgilash, qirqib olish** va ular ustida turli amallar bajarish mumkin. Dastur interfeysida 3 xil usulda belgilab olish imkoni mavjud:

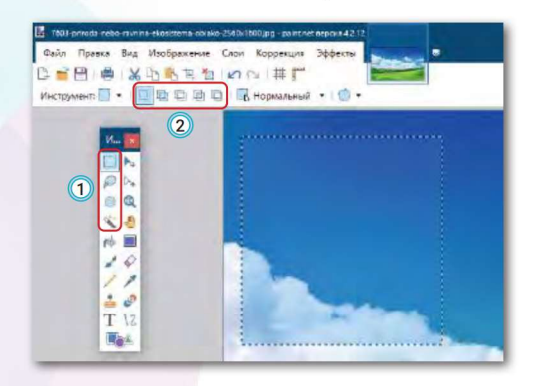

V BOB.

1) uskunalar oynasidagi piktogrammalar yordamida;

2) uskunalar panelidagi usullar yordamida;

3) rasmning ixtiyoriy sohasini kursor yordamida toʻgʻri toʻrtburchak shaklida belgilab olish.

### Dastur uskunalar panelida sohani belgilab olishning 4 usuli berilgan:

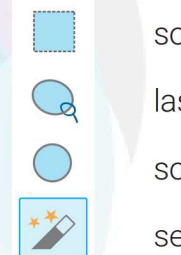

sohani to'g'ri to'rtburchak shaklida belgilab olish;

lasso (rasmni ixtiyoriy konturi bo'yicha belgilab olish);

sohani oval (doira) shaklida belgilab olish;

sehrli tayoqcha (rasmning chegara rangi bilan belgilab olish).

Belgilangan sohani qirqib olish uchun uskunalar panelidan ่ (obrezka) uskuna tanlanadi va uni saqlab qoʻyish yoki nusxa olish kabi amallar bajariladi.

**1-mashq.** Paint.Net dasturi uskunalar panelidan o belgilash usulini tanlaymiz. Ishchi sohada sichqonchaning chap tugmasini bosgan holda sharsimon shakl chizamiz va belgilash amalini olmasdan turib **Fill** (заливка**)** uskunasini tanlaymiz va biror rang bilan boʻyaymiz. Soʻngra **Ctrl + D** yordamida belgilashni olib tashlaymiz. Bu amallarni yana 2 ta shar bilan takrorlaymiz.

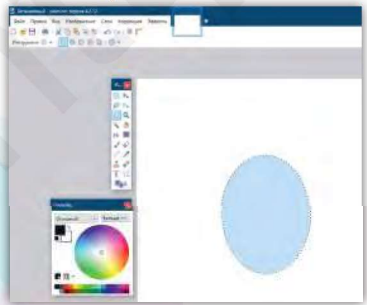

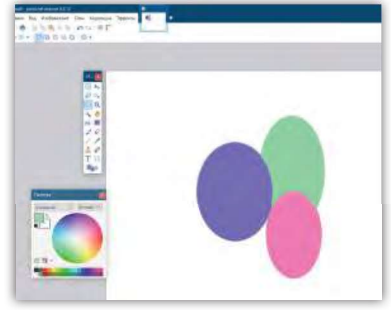

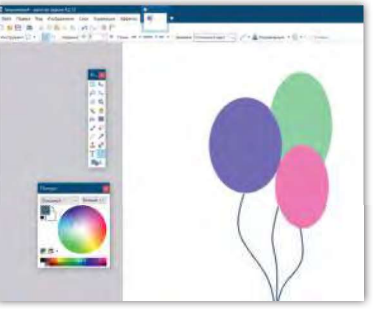

Bogʻlagichlarni hosil qilish uchun uskunalar panelidan \2 egri chiziqlarini tanlaymiz va ular bilan bezatamiz.

### GRAFIK MUHARRIRLARIDA SOHANI BELGILASH AMALLARI

2-mashq. Sehrli tayoqcha (Волшебная палочка) uskunasidan foydalanib, matolarga gul chizish texnologiyasi bilan tanishib chiqamiz. Rasm oʻlchamini 500x500 belgilaymiz va ok tugmachasini bosamiz. Uskunalar panelidan sehrli tayoqchani tanlaymiz va gulning chegara v qismiga sichqoncha strelkasini olib kelib, sichqonchaning chap tugmachasini bosamiz.

Shtrix chiziqlar bilan belgilangan sohadan **Копировать** buyrug'i orqali nusxa olamiz va uni yangi hujjatga joylashtiramiz. Joylashgan guldan shtrix chiziqlarini olib tashlash uchun **Ctrl + D** ni bosamiz.

Bu amalni 3–4 marta takrorlab, ish maydoniga xohlagan rangni beramiz va uni shakllar bilan bezatamiz.

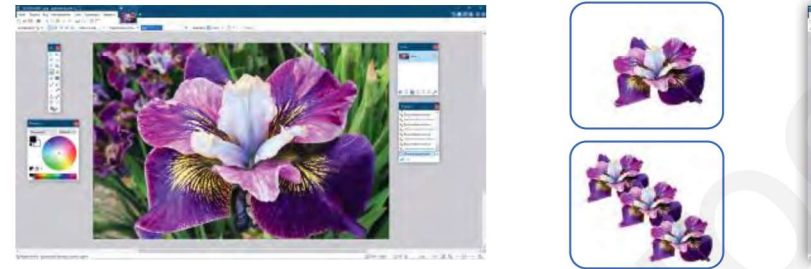

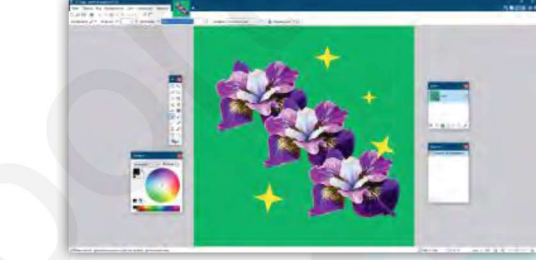

**23-DARS.** 

3-mashq. Soyabon rasmini hosil qilish texnologiyasi. Paint.Net dasturini ishga tushiring va Файл boʻlimini oching va Открыть (ochish) buyrugʻini tanlang. Hosil boʻlgan (Обзор) oynachasidan biror rasm faylini tanlang va Открыть (ochish) amalini bajaring. Rasm oʻlchamini 500x500 qilib belgilang va Ok tugmachasini tanlang. Soʻng uskunalar oynachasidan oval shakli bilan belgilab olish tugmachasini tanlang va rasmning oʻrta sohasini belgilang. Belgilangan sohani in uskunasi yordamida qirqib oling va yangi qatlamga koʻchiring.

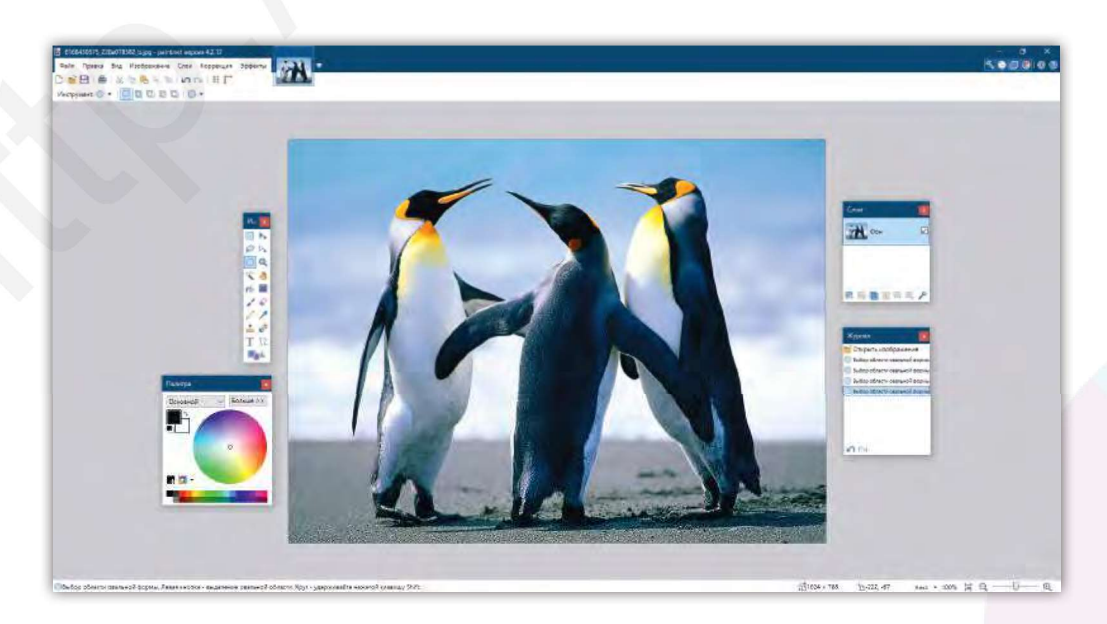

### GRAFIK MUHARRIRLAR BILAN ISHLASH

Oval shaklidagi rasmning ostki yarim qismidan 3 ta boʻlakni qirqib oling. Bunig uchun uskunalar oynachasidan yana o piktogrammasini tanlang. **Shift** tugmachasini bosib turgan holda rasmning ostki qismidan 1/3 boʻlagini belgilang. **Shift** tugmachasini qoʻyib yuborgandan soʻng **Del** tugmachasini bosing. Qolgan 2 ta qismi ustida ham shu ishni bajaring.

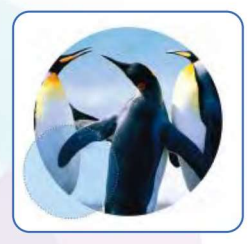

V BOB.

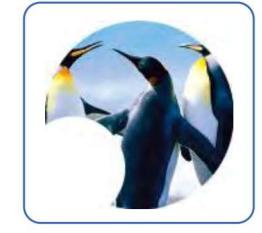

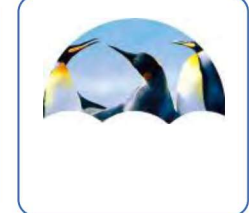

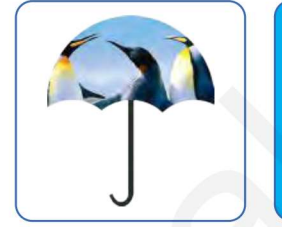

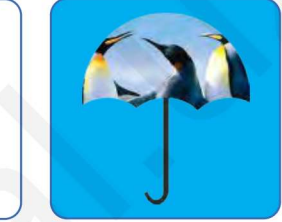

The second second secon

Ð

Soyabon ustki qismi hosil boʻlgach, uning tutqichini 🏊 toʻrtburchak shakli va egri chiziqlar \2 yordamida chizamiz.

Soyabonning tutqichi va chegara chiziqlari hosil qilinadi, soʻngra uskunalar oynachasidan 🥠 boʻyoq (заливка), ranglar panelidan biror rang tanlanib, ochiq soha boʻyaladi.

#### SAVOL VA TOPSHIRIQLAR

- 1. Paint.Net dasturida yuklangan rasm bilan qanday amallar bajarish mumkin?
- 2. Rasm sohasini belgilashning necha turi mavjud?
- 3. Paint.Net dasturi interfeysidagi matn bilan ishlash panellari haqida gapirib bering.
- 4. Qalam va moʻyqalam yordamida sodda rasmlar chizing.

#### UYGA VAZIFA

- 1. Paint.Net dasturida sohani belgilash uskunalari yordamida rasmlar hosil qiling.
- 2. "Mening sevimli ertak qahramonim" mavzusida rasm yarating va chop eting.

3. Paint.Net dasturi uskunalaridan foydalanib, "Milliy naqshlar kompozitsiyasi" mavzusida tasvirlar yarating.

4. Jadvalda koʻrsatilgan har bir uskunalarning vazifasini izohlang va yozib oling:

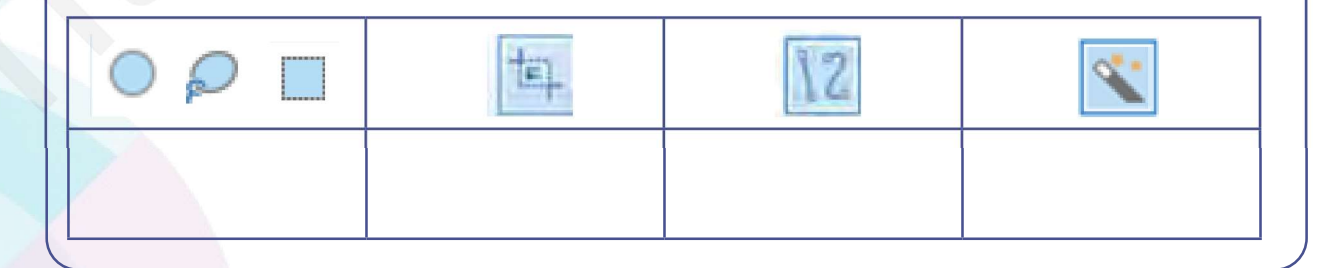